1. If you haven't registered yet, login to the site (<u>https://www.ncherm.org/online-education/continuing-certification-program/register/</u>) and register. Select "Create an individual account" and follow the prompts.

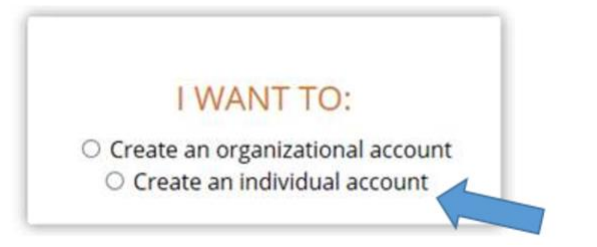

- 2. If you registered previously but haven't found your training class, login to the site using your email address and password.
- 3. Scroll to the bottom of the form.
- 4. Use the drop-down arrow to set your "Association" to Amarillo College

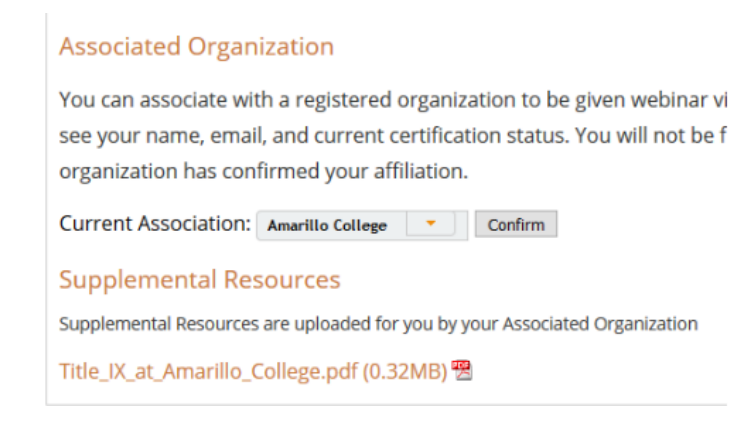

- 5. You will then get an email that says Your Continuing Certification Credits (CCC) account contains a new token or online training. To view your content please login to your CCC dashboard located at <a href="http://www.ncherm.org/onlineeducation/">http://www.ncherm.org/onlineeducation/</a>
- 6. Click on "My Online Trainings"
- 7. Click on the only training you have listed
- 8. Take the pretest
- 9. Watch the video
- 10. Take the posttest

If you have any difficulties, please contact Charles Hendrick at 345-5540 or email at <u>ckhendrick@actx.edu</u> and he will help you get the training set up.